## Week 4 Activity - Project Budget

5.3.2

|              | Project Lead: Chauveia Lett |      |                |       |                  |                  |    | BUDGET    |    | ACTUAL    | Under(Over |            |
|--------------|-----------------------------|------|----------------|-------|------------------|------------------|----|-----------|----|-----------|------------|------------|
|              | Start Date: 10/21/2024      |      |                |       |                  | Tota             | \$ | 21,435.00 | \$ | 15,750.00 | \$         | 5,685.00   |
|              |                             |      |                |       |                  |                  |    |           |    |           |            |            |
|              |                             | La   | ibor           | Mate  | erials           | Fixed            |    |           |    |           |            |            |
| WBS          | Task                        | Hrs  | Rate           | Units | \$/Unit          | Costs            |    | Budget    |    | Actual    | Ur         | nder(Over) |
| 1            | Strategic Analysis          |      |                |       |                  |                  | \$ | 3,900.00  | \$ | 2,700.00  | \$         | 1,200.00   |
|              | Assess current HR model     |      | <b>*</b> ~~ ~~ |       | <b>*</b> •••••   | <b>*</b> ***     |    | 1000      |    | 4 000 00  |            |            |
| 1.1          | costs                       | 50.0 | \$20.00        | 0.0   | \$0.00           | \$200.00         |    | 1200      |    | 1,000.00  |            | 200.00     |
| 4.0          | Collect feedback from       |      | <b>*••••</b>   |       | <b>*</b> 0.00    | <b>*</b> ~~~~~~~ |    | 000.00    |    |           |            | 000.00     |
| 1.2          | business units              | 30.0 | \$20.00        | 0.0   | \$0.00           | \$300.00         |    | 900.00    |    | 600.00    |            | 300.00     |
| 1.3          | benchmarks                  | 20.0 | \$20.00        | 0.0   | \$0.00           | \$200.00         |    | 600.00    |    | 400.00    |            | 200.00     |
| 1 2 1        | Evaluate competitor         | 10.0 | ¢20.00         | 0.0   | ¢0.00            | ¢200.00          |    | 400.00    |    | 200.00    |            | 200.00     |
| 1.3.1        | Analyza cost trands         | 10.0 | \$20.00        | 0.0   | \$0.00           | \$200.00         |    | 400.00    |    | 200.00    |            | 200.00     |
| 1.3.2        | Analyze cost trends         | 5.0  | \$20.00        | 0.0   | \$0.00<br>¢0.00  | \$100.00         |    | 200.00    |    | 100.00    |            | 100.00     |
| 1.3.2.1      | Perioriti SwOT analysis     | 5.0  | φ20.00         | 0.0   | <b>φ</b> 0.00    | φ100.00          |    | 200.00    |    | 100.00    |            | 100.00     |
| 1222         | Present findings to         | 5.0  | ¢20.00         | 0.0   | ¢0.00            | ¢100.00          |    | 200.00    |    | 100.00    |            | 100.00     |
| 1.3.2.2<br>9 | Planning and Dosign         | 5.0  | φ20.00         | 0.0   | φ0.00            | \$100.00         | ¢  | 4 030 00  | ¢  | 2 100.00  | ¢          | 1 930 00   |
| 2            | Plaining and Design         |      |                |       |                  |                  | Ψ  | 4,000.00  | Ψ  | 2,100.00  | Ψ          | 1,350.00   |
| 2.1          | structure                   | 40.0 | \$15.00        | 0.0   | \$0.00           | \$500.00         |    | 1 100 00  |    | 600.00    |            | 500.00     |
| 2.1          |                             | 50.0 | \$15.00        | 0.0   | \$0.00<br>\$0.00 | \$300.00         |    | 1,100.00  |    | 750.00    |            | 800.00     |
| 2.2          | Create training program     | 20.0 | \$15.00        | 0.0   | 00.00<br>\$0.00  | \$280.00         |    | 580.00    |    | 300.00    |            | 280.00     |
| 2.3          | Test the new HR system      | 20.0 | \$15.00        | 0.0   | \$0.00           | \$250.00         |    | 550.00    |    | 300.00    |            | 250.00     |
| 2.0.1        | Finaliza HB process         | 20.0 | φ10.00         | 0.0   | ψ0.00            | φ200.00          |    | 000.00    |    | 000.00    |            | 200.00     |
| 232          | documentation               | 10.0 | \$15.00        | 0.0   | \$0.00           | \$100.00         |    | 250.00    |    | 150.00    |            | 100.00     |
| 3            | Implementation              | 10.0 | φ10.00         | 0.0   | φ0.00            | φ100.00          | \$ | 8 950 00  | \$ | 7 140 00  | \$         | 1 810 00   |
| -            | Set up centralized HR       |      |                |       | \$500.00         |                  | Ŷ  | 0,000.00  | Ť  | 1,140.00  | Ť          | 1,010.00   |
| 3.1          | software                    | 0.0  | \$0.00         | 40    | φ300.00          | \$400.00         |    | 2 400 00  |    | 2 000 00  |            | 400.00     |
| 32           | Migrate data to new system  | 30.0 | \$22.00        | 0.0   | \$0.00           | \$500.00         |    | 1 160 00  |    | 1 500 00  |            | (340.00    |
| 3.3          | model                       | 40.0 | \$22.00        | 0.0   | \$0.00           | \$500.00         |    | 1,100.00  |    | 800.00    |            | 580.00     |
| 3.3.1        | Prepare training materials  | 10.0 | \$22.00        | 0.0   | \$0.00           | \$300.00         |    | 520.00    |    | 200.00    |            | 320.00     |
| 332          | Conduct training sessions   | 30.0 | \$22.00        | 0.0   | \$0.00           | \$300.00         |    | 960.00    |    | 660.00    |            | 300.00     |
| 3.3.2.1      | units                       | 80.0 | \$22.00        | 0.0   | \$0.00           | \$500.00         |    | 2.260.00  |    | 1.760.00  |            | 500.00     |
|              | Final system                |      |                |       |                  |                  |    | ,         |    | ,         |            |            |
| 3.3.2.2      | implementation              | 10.0 | \$22.00        | 0.0   | \$0.00           | \$50.00          |    | 270.00    |    | 220.00    |            | 50.00      |
|              | Evaluation and              |      |                |       |                  |                  |    |           |    |           |            |            |
| 4            | Optimization                |      |                |       |                  |                  | \$ | 1,440.00  | \$ | 1,050.00  | \$         | 390.00     |
|              | Collect post-implementation |      |                |       |                  |                  |    |           |    |           |            |            |
| 4.1          | feedback                    | 20.0 | \$10.00        | 0.0   | \$0.00           | \$250.00         |    | 450.00    |    | 500.00    |            | (50.00     |
| 4.2          | Analyze cost savings        | 15.0 | \$10.00        | 0.0   | \$0.00           | \$100.00         |    | 250.00    |    | 150.00    |            | 100.00     |
|              | Make necessary              |      |                |       |                  |                  |    |           |    |           |            |            |
| 4.3          | adjustments                 | 12.0 | \$10.00        | 0.0   | \$0.00           | \$100.00         |    | 220.00    |    | 120.00    |            | 100.00     |
| 4.3.1        | learned                     | 10.0 | \$10.00        | 0.0   | \$0.00           | \$90.00          |    | 190.00    |    | 100.00    |            | 90.00      |
|              | Conduct final project       |      |                |       |                  |                  |    |           |    |           |            |            |
| 4.3.2        | review                      | 18.0 | \$10.00        | 0.0   | \$0.00           | \$150.00         |    | 330.00    |    | 180.00    |            | 150.00     |
| 5            | Future Enhancements         |      |                |       |                  |                  | \$ | 3,115.00  | \$ | 2,760.00  | \$         | 355.00     |
|              | Evaluate further system     |      |                |       |                  |                  |    |           |    |           |            |            |
| 5.1          | improvements                | 20.0 | \$15.00        | 0.0   | \$0.00           | \$400.00         |    | 700.00    |    | 800.00    |            | (100.00    |
|              | Implement minor system      |      |                |       |                  |                  |    |           |    |           |            |            |
| 5.2          | updates                     | 12.0 | \$15.00        | 0.0   | \$0.00           | \$250.00         |    | 430.00    |    | 180.00    |            | 250.00     |
|              | Expand training for         |      |                |       |                  |                  |    |           |    |           |            |            |
| 5.3          | additional users            | 15.0 | \$14.00        | 0.0   | \$0.00           | \$300.00         |    | 510.00    |    | 210.00    |            | 300.00     |
|              | Research and                |      |                |       |                  |                  |    |           |    |           |            |            |
|              | development for new         |      |                |       |                  |                  |    |           |    |           |            |            |
| 5.3.1        | modules                     | 19.0 | \$25.00        | 0.0   | \$0.00           | \$200.00         |    | 675.00    |    | 670.00    |            | 5.00       |
|              | Final quality assurance     |      |                |       |                  |                  |    |           |    |           |            |            |

15.0 \$20.00

checks

0.0 \$0.00 \$500.00

800.00

900.00

(100.00)

## Terms of Use

Do not submit copies or modifications of this template to any website or online template gallery. Please review the following license agreement to learn how you may or may not use this template. Thank you.

## See License Agreement

https://www.vertex42.com/licensing/EULA\_privateuse.html

## Instructions / Tips

In this worksheet, the Budget amount is calculated from the Labor, Materials, and Fixed Costs columns. After defining your budget, you can hide these columns, or you could hide just the unused columns.

When adding new rows, copy an existing row and insert the copied row, so that the formulas in the grey WBS, Budget, and Under(Over) columns are copied. You can also copy a row from the list of template rows at the bottom of the worksheet.

Each WBS level in column A (1, 1.1, 1.1.1, etc.) uses a different formula. To change the WBS level for a task, you can copy and paste the cell containing the formula that you need from the list of template rows at the bottom of the worksheet. The indent for the Task column can be changed via cell formatting.

The Level 1 categories contain SUM() formulas in the Budget and Actual columns that should be verified for accuracy after inserting new rows. Check these formulas to ensure that the SUM() formula is referencing the correct range of cells.

After adding new categories, you may need to redefine the print area to include the new rows. In Excel 2003, go to File > Print Area > Set Print Area. In Excel 2010 go to Page Layout > Print Area > Set Print Area.

If you see "######" in a cell, it means you need to widen the column to see the value.